# NANOSTATION

### ACCESO A LA NANOSTATION

Para acceder a la Nanostation, abriremos un Navegador WEB y escribiremos la dirección IP que corresponda:

| DIRECCION RED ALTO AMAZONAS :   | 192.168.1.110 |
|---------------------------------|---------------|
| DIRECCIÓN RED SALUD AMBIENTAL : | 192.168.1.120 |
| AGUAMIRO :                      | 192.168.1.130 |

Nos pedirá usuario y contraseña:

| Usuario:    | admin |
|-------------|-------|
| Contraseña: | 3030  |

Una vez dentro veremos la siguiente pantalla:

| 🥔 UBNT Principal [NanoStation5] - Windows Internet Explorer proporcionado por Windows uE                                                                                                    |                     |                             |                      |                            |  |  |  |
|----------------------------------------------------------------------------------------------------|---------------------|-----------------------------|----------------------|----------------------------|--|--|--|
| A ttp://192.168.1.120/index.cgi     A ttp://192.168.1.120/index.cgi     A ttp://192.168.1.120/index.cgi     A ttp://192.168.1.120/index.cgi     A ttp://192.168.1.120/index.cgi     A ttp://192.168.1.120/index.cgi     A ttp://192.168.1.120/index.cgi     A ttp://192.168.1.120/index.cgi     A ttp://192.168.1.120/index.cgi |                     |                             | Google               | P -                        |  |  |  |
| 🚖 🏟 🌈 UBNT Principal [NanoStation5]                                                                                                    |                     |                             | 🏠 🔹 🔝 🔹 🖶 🕈 🔂 Pá     | igina 🔹 💮 Herramientas 🔹 🎇 |  |  |  |
| Main Link Setup Net                                                                                                    | etwork Advanced     | Services System             |                      |                            |  |  |  |
| SSID Estación Base:                                                                                                    | vurimaguas          | MAC AP:                     | 00:0C:42:1E:69:03    |                            |  |  |  |
| Fuerza de la señal:                                                                                                    |                     | -54 dBm                     | Alinear la antena    |                            |  |  |  |
| TX Tasa:                                                                                                    | 6.0 Mbps            | Tasa RX :                   | 54.0 Mbps            |                            |  |  |  |
| Frecuencia:                                                                                                    | 5785 MHz            | Canal:                      | 157                  |                            |  |  |  |
| Antena:                                                                                                    | Vertical            |                             |                      | =                          |  |  |  |
| Seguridad:                                                                                                    | WPA2                | Time out:                   | 20                   |                            |  |  |  |
| CCQ Transmisión:                                                                                                    | 11.1%               | Estado QoS:                 | No QoS               |                            |  |  |  |
| Tiempo en funcionamiento:                                                                                                    | 04:07:22            | Fecha:                      | 2008-07-25 12:41:21  |                            |  |  |  |
| Cable LAN:                                                                                                    | ON                  | Nombre del Host:            | UBNT                 |                            |  |  |  |
| LAN MAC:                                                                                                    | 00:15:6D:B6:85:FB   | LAN Dirección IP:           | 192.168.1.120        |                            |  |  |  |
| MAC WLAN:                                                                                                    | 00:15:6D:B5:85:FB   | Direccion IP WLAN:          | 192.168.1.120        |                            |  |  |  |
| Información Adicional:                                                                                                    | ····· 🗸             | Herramientas:               | ····· v              |                            |  |  |  |
|                                                                                                    |                     |                             | Actualizar           |                            |  |  |  |
|                                                                                                    | Duto                | c Daquotos                  | Erroroc              |                            |  |  |  |
| Recibido:                                                                                                    | 4206829             | 7 624558                    | O                    |                            |  |  |  |
| Transmitidos:                                                                                                    | 4365785             | 0 657159                    | 0                    |                            |  |  |  |
| ESTADISTICAS WLAN                                                                                                    |                     |                             |                      |                            |  |  |  |
|                                                                                                    | Byte                | s Paquetes                  | Errores              |                            |  |  |  |
| Recibido:                                                                                                    | 161196              | 5 12170                     | 0                    |                            |  |  |  |
| Transmitidos:                                                                                                    | 116770              | 9 10039                     | 0                    | ~                          |  |  |  |
| Listo                                                                                                    |                     |                             | 🌍 🌍 Internet         | ۹ 100% 🔹 💡                 |  |  |  |
| 🛃 INICIO 📄 🗁 Proyecto YURIMA 🛛 🗐 NANOSTA                                                                                                    | ITION - M 💋 UBNT PI | rincipal [ 🦉 Dibujo - Paint | 🦉 Dibujo - Paint 🛛 🛛 | ES 🔇 🛃 🕲 🇞 💽 16:41         |  |  |  |

Esta es la pantalla principal, con los niveles de señal, la red a la que estamos conectados (SSID), el canal, la frecuencia, el tipo de seguridad, tipo de polarización, etc.

## CONFIGURACIÓN DEL ENLACE INALAMBRICO

Si entramos en la pestaña de Link Setup accederemos a la configuración del enlace inalámbrico:

| 🥔 UBNT Configuración del Enlace [NanoStation5] - Windows | Internet Explorer proporcio | nado por Windows uE      |                     | _ @ 🛛                     |
|----------------------------------------------------------|-----------------------------|--------------------------|---------------------|---------------------------|
| (C) - 1/192.168.1.120/link.cgi                           |                             |                          | 🖌 😽 🗙 Google        | P -                       |
| 😪 🛠 🌈 UBNT Configuración del Enlace [NanoStation5]       |                             | ł                        | 💁 • 🔝 • 🖶 • 🕞 Pá    | gina 🔹 🌍 Herramientas 🔹 🎽 |
| Main Link Setup Network                                  | Advanced Services           | System                   | NanoStation5        | <b>^</b>                  |
| CONFIGURACION INALÁMBRICA I                              | BÁSICA                      |                          |                     |                           |
| Modo Inalámbrico:                                        | Estación 💌 🗌                | Clonar MAC               |                     |                           |
| ESSID:                                                   | yurimaguas                  | Seleccione               |                     |                           |
| Vincular al MAC AP:                                      |                             |                          |                     |                           |
| Código País:                                             | Peru, Republic of           | ~                        |                     |                           |
| Modo IEEE 802.11:                                        | A                           |                          |                     |                           |
| Anchura del espectro de canal:                           | 20MHz 💙 Vel. máx. de dato   | s: 54Mbps                |                     |                           |
| Cambio de canal:                                         | Inhabilitado 💌              |                          |                     |                           |
| Lista de exploración de canales:                         | Habilitado                  | E                        | dición              |                           |
| Potencia de salida:                                      | 24                          | dBm Obedec<br>reglamenta | cer potencia<br>ria |                           |
| Velocidad de datos, Mbps:                                | 54 🕶 🗹 Auto                 |                          |                     |                           |
| SEGURIDAD INALÁMBRICA                                    |                             |                          |                     |                           |
| Seguridad:                                               | WPA2-AES                    |                          |                     |                           |
| Tipo de autenticación:                                   | Abierto Clave compart       | ida                      |                     |                           |
| Longitud Clave WEP:                                      | 64 bit V Cla                | nve:                     |                     |                           |
| Clave WEP:                                               | 1234567890 Índ              | dice Clave: 1 ⊻          |                     |                           |
| WPA Authentication:                                      | PSK 🕶 EAP-TTLS 🛩 MSC        | HAPV2 💌                  |                     |                           |
| WPA Clave Pre-Compartidas:                               | gtrcaswifi                  |                          |                     |                           |
| WPA Identity:                                            |                             |                          |                     |                           |
| WPA User Name:                                           |                             |                          |                     |                           |
| WPA User Password:                                       |                             |                          |                     | ~                         |
| Listo                                                    |                             |                          | 👍 🌍 Internet        | 🔍 100% 🔻 🛒                |
| 🔧 Inicio Proyecto YURIMAG 🔄 🖻 NANOSTATION - Mi           | 🖉 UBNT Configuraci          | 🦉 Dibujo - Paint         | 🛛 🦉 Dibujo - Paint  | ES 🔇 🛃 🧐 🙆 17:11          |

La seguridad seleccionada es la que se observa en la imagen, WPA2-AES, Authentication PSK, con la clave "gtrcaswifi". Podemos observar que estamos en Modo Estación, ya que nos conectamos a un punto de Acceso que en nuestro caso es la RoboTik. En caso de perder la conexión, podemos volverla a establecer mediante el botón Seleccione..., al apretarlo nos saldrá una ventana con las redes disponibles, que podemos observarlas con el botón de Explorar:

| 🏉 UBNT Configurac | ión del Enlace                                      | [NanoStation5] - W | indows Internet Exp                                                                      | lorer proporcionad                                                      | o por Windows uE  |                  |            |                    |
|-------------------|-----------------------------------------------------|--------------------|------------------------------------------------------------------------------------------|-------------------------------------------------------------------------|-------------------|------------------|------------|--------------------|
| 💽 🗸 🖉 http://19   | 2.168.1.120/link                                    | .cgi               |                                                                                          |                                                                         |                   | 🖌 🛃 🗙 Google     |            | P -                |
| 🚖 🏟 🏈 UBNT Conf   | iguración del Enla                                  | ce [NanoStation5]  |                                                                                          |                                                                         |                   | 🟠 • 🖻 • 🖶 • 🛛    | 🔂 Página 👻 | 💮 Herramientas 👻 🎇 |
|                   | Main                                                | Link Setup Ne      | twork Advance                                                                            | d Services                                                              | System            | NanoStation      | n5         | ~                  |
|                   | CONFIGU<br>UBNT -<br>Canal<br>Canal<br>Canal<br>Sel | r Name:            | RICA BÁSICA<br>[NanoStation5] - Wi<br>33 157 161 165<br>ESSID Ci<br>3 yurimaguas<br>r Cr | ndows Internet Exp<br>frado Señal, dB<br>WPA2 -49<br>errar esta ventana | Norer proporciona | do por Wind      |            |                    |
| Listo             | WPA Use                                             | r Password:        |                                                                                          |                                                                         |                   | Internet         |            | ▲ 100% ★           |
|                   | rovecto VLIP                                        |                    | 🖉 LIBNT Copfi                                                                            | CURNT Encu                                                              | Dibuio - Paint    | Dibuio - Paint   | ES Ø       | 100% * jj          |
|                   | 0,000 10101                                         |                    | Contra Contra                                                                            |                                                                         | g ologijo -raine  | y ologio i allic |            |                    |

Cada vez que realicemos un cambio, tendremos que cambiar y aplicar los cambios en la misma pestaña en la que nos encontremos. Nos aparecerá una barra de progreso conforme los cambios se están aplicando. Si cambiamos de pestaña sin cambiar y aplicar, los cambios se perderán. Esto puede ser útil si hemos tocado algo que no debíamos y no sabemos regresar los valores iniciales, entonces cambiamos de pestaña sin aplicar cambios y ya está.

| Seguridad:                 | WPA2-AES          |                   |       |  |
|----------------------------|-------------------|-------------------|-------|--|
| Tipo de autenticación:     | 💿 Abierto 🕥 Clave | compartida        |       |  |
| Longitud Clave WEP:        | 64 bit 💌          | Tipo de<br>Clave: | HEX 🔽 |  |
| Clave WEP:                 | 1234567890        | Índice Clave:     | 1 🛩   |  |
| WPA Authentication:        | PSK V EAP-TTLS    | MSCHAPV2 V        |       |  |
| WPA Clave Pre-Compartidas: | gtrcaswifi        | 1000              |       |  |
| WPA Identity:              |                   |                   |       |  |
| WPA User Name:             |                   |                   |       |  |
| WPA User Password:         |                   |                   |       |  |
|                            |                   |                   |       |  |
| $\subset$                  | Cambiar           |                   |       |  |
|                            |                   |                   |       |  |

| Main Link Setup  | Network Advanced              | Services            | System        | NanoStation5 |
|------------------|-------------------------------|---------------------|---------------|--------------|
| La configuración | contiene cambios no aplicados | . Aplicar estos can | mbios? Aplica | ar Descartar |

| 🖉 UBNT Aplicando [NanoStation5] - Windows Internet Explorer proporciona | d 💶 🕻  |   |
|-------------------------------------------------------------------------|--------|---|
| 🖉 http://192.168.1.120/apply.cgi                                        |        | ~ |
|                                                                         |        | ~ |
| APLICANDO                                                               |        |   |
| La configuración se está aplicando, por favor espere                    |        |   |
|                                                                         |        |   |
|                                                                         |        |   |
| Cerrar esta ventana                                                     |        |   |
|                                                                         |        |   |
|                                                                         |        |   |
|                                                                         |        |   |
|                                                                         |        |   |
|                                                                         |        |   |
|                                                                         |        |   |
|                                                                         |        |   |
|                                                                         |        |   |
|                                                                         |        |   |
|                                                                         |        |   |
|                                                                         |        | ~ |
| Listo 🧊 🚱 Internet                                                      | 🔍 100% | • |

## CONFIGURACIÓN DE LA RED

En la siguiente pestaña configuramos los parámetros que definen el comportamiento de la red, como la Nanostation solamente hace de extensión de la red principal, actuará como puente (bridge) entre la red principal y la red que está detrás de la Nanostation.

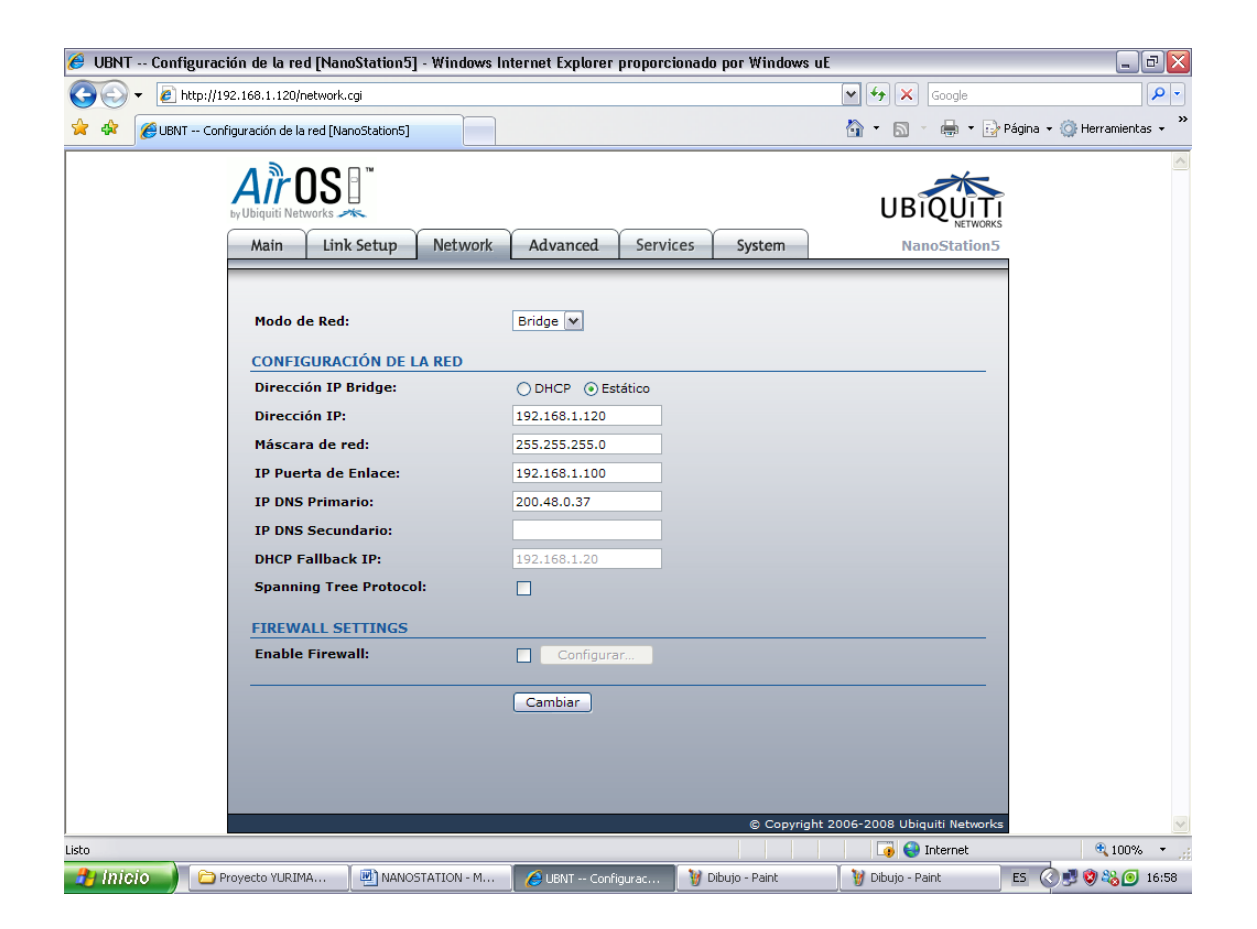

La dirección IP es la que corresponde al puesto, que esta indicado en la tabla que hay al principio de este documento. La puerta de enlace de todas las Nanostation será la RoboTik, que tiene la dirección 192.168.1.100. La dirección DNS es la que facilita el cambio de los números de las direcciones a los nombres cuando navegamos por Internet.

#### ADVANCED Y SERVICES

Estas pestañas contienen comandos más avanzados que no debemos cambiar sin conocer bien. Por ejemplo, en la pestaña de Advanced podemos modificar la polarización de la antena para ver si mejora la señal, pero como ya he dicho es mejor no tocar lo que no sabemos, por si acaso:

| 🏉 UBNT Avanzada [Na  | noStation5] - Windows Internet Explo                                          | rer proporcionado por Windows uE           |                        | _ @ 🔀                |
|----------------------|-------------------------------------------------------------------------------|--------------------------------------------|------------------------|----------------------|
| 😋 💽 🔻 🙋 http://192.1 | 68.1.120/advanced.cgi                                                         |                                            | 🖌 😽 🗙 Google           | P -                  |
| 🔆 🐼 🏉 UBNT Avanzad   | da [NanoStation5]                                                             |                                            | 💁 🔹 🔝 👘 🖶 👻 🔂 Página - | • 💮 Herramientas 🔹 » |
| byl                  | Jbiquiti Networks 🦟                                                           |                                            |                        | ~                    |
|                      | Main Link Setup Network                                                       | Advanced Services System                   | NanoStation5           |                      |
|                      | CONFIGURACIÓN INALÁMBRICA /<br>Algoritmo de Velocidad:<br>Inmunidad al ruido: | Conservativo V<br>Operación Normal 802.11  |                        |                      |
|                      | Umbral RTS:                                                                   | 2346 V Off                                 |                        |                      |
|                      | Umbral de fragmentación:                                                      | 2346 🗹 Off                                 |                        |                      |
|                      | Distancia:                                                                    | 0.4 millas (0.6 km)                        |                        |                      |
|                      | Time out:                                                                     | 25 Ajuste automático                       |                        |                      |
|                      | SuperAG Features:                                                             | Marco Rapido Bursting Compresión           |                        |                      |
|                      | Datos de Multidifusión:                                                       | Permitir Todos                             |                        |                      |
|                      | Tasa Multidifusión, Mbps:                                                     | 6 💌                                        |                        |                      |
|                      | Enable Extra Reporting:                                                       |                                            |                        |                      |
|                      | Enable DFS:                                                                   |                                            |                        |                      |
|                      | ANTENA                                                                        |                                            |                        |                      |
|                      | Configuración de antena:                                                      | Vertical                                   |                        |                      |
|                      | UMBRALES DE LED DE SEÑAL                                                      |                                            |                        |                      |
|                      | Umbrales, dBm:                                                                | LED1 LED2 LED3 LED4<br>- 94 - 80 - 73 - 65 |                        |                      |
|                      | CONTROL DEL TRAFICO INALÁME                                                   | RICO                                       |                        |                      |
|                      | Habilitar Control de tráfico:                                                 |                                            |                        |                      |
|                      | Límite Trafico Entrante                                                       | 512 khit/s                                 |                        |                      |
| 🤧 Inicio 📄 🗁 Proye   | ecto YURIMA Menostation - M                                                   | 💋 UBNT Avanzada 🦉 Dibujo - Paint           | Dibujo - Paint ES      | 3 🛃 😵 🍇 🗿 17:03      |

#### SYSTEM

Finalmente la pantalla de sistema nos permite gestionar el nombre de usuario y contraseña y también nos permite guardar o cargar una configuración de backup. Para guardar la configuración, entramos en la pagina http://192.168.1.XXX/cfg.cgi donde las XXX es la dirección IP de la Nanostation que queremos guardar su configuración. Guardamos esta página con tipo Pagina Web, sólo HTML.

| 🏉 http://19                | 92.168.1.110                     | )/cfg.cgi - Windov                      | vs Internet Explorer propo                                                  | rcionado por Win                 | dows uE                                                                                                    |                                                                                             |                                               | _ 7 🔀              |
|----------------------------|----------------------------------|-----------------------------------------|-----------------------------------------------------------------------------|----------------------------------|----------------------------------------------------------------------------------------------------|---------------------------------------------------------------------------------------------|-----------------------------------------------|--------------------|
| -00                        |                                  | 168.1.110/cfg.cgi                       |                                                                             |                                  |                                                                                                    | v +, ×                                                                                      | Google                                        | P -                |
| 🚖 🎄 📴                      | 🕈 💌 UBNT                         | - Sistema [NanoStatio.                  |                                                                             | ×                                |                                                                                                    | 🏠 • 🔊                                                                                       | 🐑 🖶 👻 🔂 Página 👻 🤅                            | 👌 Herramientas 👻 🂙 |
|                            |                                  |                                         |                                                                             |                                  |                                                                                                    | Nueva ventana                                                                               | Ctrl+N                                        | ~                  |
| users.status<br>wnasupplic | =enabled ipta<br>ant profile 1 r | ables.1.cmd=-t na<br>hetwork 1 bssid= : | POSTROUTING - o at<br>wpasupplicant profile 1 net                           | h0 -j MASQUER<br>work 1 kev momt | ADE wpasi<br>1 name=W                                                                                                    | u Cortar                                                                                    | Ctrl+X                                        | sk                 |
| wpasupplic                 | ant.device.1.p                   | profile=WPA-PSI                         | C aaa.1.wpa.key.1.mgmt=V                                                    | WPA-PSK aaa.1.                   | wpa.psk=gt                                                                                                    | T Pegar                                                                                     | Ctrl+V y                                      | urimaguas          |
| wpasupplic                 | Guardar págin                    | a web                                   | 1                                                                           | ?                                | k.1.pro                                                                                                    | t<br>Guardar como                                                                           | n                                             | nadwifi            |
| wpasupplic                 | Guardar en:                      | Recritorio                              | <b>v</b> 0 d                                                                | ): 🕬 🛄 -                         | nt.status                                                                                                    | S Enviar la página por correo ele                                                           | ctrónico                                      | led<br>rycode=604  |
| wireless.1.                |                                  |                                         |                                                                             | e 🖵 🛄 .                          | n-interfa                                                                                                    | <ul> <li>Enviar vinculo por correo elect</li> <li>Editar con Microsoft Office Wo</li> </ul> | rónico it                                     | ples.2.cmd=-t      |
| nat -A PO                  |                                  | Mi PC                                   |                                                                             |                                  | 2.status=                                                                                                    | =                                                                                           | N                                             | Gin-               |
| interface at               | Documentos<br>recientes          | Mis sitios de red                       | AS                                                                          |                                  | =enabled                                                                                                    | d Tamaño del texto                                                                          | •                                             |                    |
| dhcpc.stati                |                                  | Mis sitios de red                       |                                                                             |                                  | -enabled                                                                                                    | u Codificación<br>n                                                                         | <b>i</b>                                      | 68.1.110           |
| netconf.3.c                | Escritorio                       |                                         |                                                                             |                                  | =255.25                                                                                                    | Ver código fuente                                                                           | e                                             | =ath0              |
| netconf.2.s                |                                  |                                         |                                                                             |                                  | ask=255                                                                                                    | Directiva de privacidad de la p                                                             | ágina web                                     | me=eth0            |
| bridge.stat                |                                  |                                         |                                                                             |                                  | security                                                                                                    | =none wireless.1.devname=                                                                   | ath0 wireless.1.status                        | =enabled           |
| wireless.sta               | Mis documentos                   |                                         |                                                                             |                                  | ersity=d                                                                                                    | lisabled radio.1.rx_antenna_                                                                | diversity=disabled                            |                    |
| radio.1.acl                |                                  |                                         |                                                                             |                                  | a radio.                                                                                                    | 1.rate.auto=enabled radio.1.                                                                | rate.max=54M                                  |                    |
| httpd port=                | MiPC                             |                                         |                                                                             |                                  | in_rate_                                                                                                    | onoe radio.countrycode=60<br>rs 1 status=enabled ppp 1 p                                    | 4 radio.status=enable<br>assword= ppp status= | a<br>=disabled     |
| iptables.3.s               |                                  | Narahara arabiar b                      | a du an                                                                     |                                  | olv.name                                                                                                    | eserver.1.status=enabled res                                                                | olv.nameserver.2.stat                         | us=disabled        |
| resolv.stati               | Mis sitios de red                | Tipo: Régina w                          | ackup                                                                       | Guardar                          | = = disable                                                                                                    | d iptables.5.status=disabled                                                                | iptables.50.status=di                         | sabled             |
| ptables.51                 | Mis silus de red                 | Codificación: Avalia w                  | sb, completa (*.htm;*.html)<br>sb, completa (*.htm;*.html)                  |                                  | I ndge with the second second seco | reless. I.macclone=disabled<br>alevel=-1 radio 1 rts=off rad                                | ebtables.50.status=di:<br>io 1 frag=off       | sabled             |
| wireless.1.                |                                  | Página w                                | eb, archivo unicoj .mntj<br>sb, sólo HTML (*.htm;*.html)<br>a texto (* tyt) | _                                | ibled rac                                                                                                    | dio.1.ext_antenna=disabled                                                                  | wireless.1.signal_led1                        | =94                |
| wireless.1.s               | ignal_led2=8                     | 0 wireless. 1.signa                     | _led3=73 wireless.1.signal                                                  | led4=65 tshaper                  | status=disal                                                                                                    | bled wireless.1.sper=disable                                                                | d wireless.1.addmtiki                         | e=enabled          |
| radio.1.dfs.               | status= netco                    | nf.2.allmulti=disab                     | led wireless.1.12_isolation=                                                | enabled radio.1.t                | rresh62a=28                                                                                                    | 8 radio.1.thresh62b=28 radi                                                                 | o.1.thresh62g=28                              |                    |
|                            |                                  |                                         |                                                                             |                                  |                                                                                                    |                                                                                             |                                               |                    |
|                            |                                  |                                         |                                                                             |                                  |                                                                                                    |                                                                                             |                                               |                    |
|                            |                                  |                                         |                                                                             |                                  |                                                                                                    |                                                                                             |                                               |                    |
|                            |                                  |                                         |                                                                             |                                  |                                                                                                    |                                                                                             |                                               | ~                  |
|                            |                                  |                                         | Y                                                                           |                                  |                                                                                                    |                                                                                             | Internet                                      | 🔍 100% 🔻 💡         |
| 🏄 Inicio                   | Proy                             | vecto YURIMAGUAS                        | NANOSTATION - Micr                                                          | 🛛 🏉 http://192.168.              | 1.110                                                                                                    |                                                                                             | ES (                                          | 🖉 🛃 🦁 🍇 16:19      |

Para restaurar la configuración, entraremos en la pestaña de Sistema de la Nanostation y haremos clic en el botón de Examinar, situado en el apartado de ADMINISTRACIÓN DE LA CONFIGURACIÓN, seleccionamos el archivo de backup, y hacemos clic en Subir. Una vez hecho esto aplicaremos los cambios.

| Etgir archive          Portuge of VURIMAGUAS           Portuge of VURIMAGUAS           Portuge of VURIM | 🏉 UBNT Sistema [NanoStation5] - Windows In                                                                                                    | nternet Explorer proporciona   | ido por Win       | dows uE                |                           | _ 7 ×                       |
|----------------------------------------------------------------------------------------------------|----------------------------------------------------------------------------------------------------|--------------------------------|-------------------|------------------------|---------------------------|-----------------------------|
| Bucca er Poyecto YURIMAGUAS     Image: Configuration REGORD     Documentos     Image: Configuration REGORD     Documentos     Image: Configuration REGORD     Image: Configuration REGORD                                                                                                    | Elegir archivo                                                                                                    |                                | ? 🔀               | ]                      | 🗸 😽 🗙 Google              | <b>P</b> •                  |
| Badug nanostation         Documentos         Mis documentos         Mis documentos         Cambiar         Apprintintstractión DE LA CONFIGURACIÓN         Copia de seguridad de la configuración:         Subir         MANTENIMIENTO DEL DISPOSITIVO         Reiniciar       Reajustar a valores por defecto                                                                                                    | Buscar en: 🗀 Proyecto YURIMAGUAS                                                                                                    | 🔄 🕜 🤌 🛄 -                      |                   |                        | 🟠 • 🔊 - 🖶 • 🗄             | Página 👻 🍈 Herramientas 👻 ≫ |
| MiPC   Mis stios de red   Nombre:   backup nanostation   Tipo:   Todos los archivos (".")   Cambiar     ADMINISTRACIÓN DE LA CONFIGURACIÓN   Copia de seguridad de la configuración:   Descargar   Subir   MANTENIMIENTO DEL DISPOSITIVO     Reiniciar   Reiniciar                                                                                                    | Documentos       Configuracion ROBOTIK         Decementos       Configuracion ROBOTIK         Decementos       Manual ROBOTIK         Escritorio       Manual ROBOTIK         Mis documentos       Manual ROBOTIK |                                |                   |                        |                           |                             |
| Copia de seguridad de la configuración: Descargar Subir configuración: Examinar Subir MANTENIMIENTO DEL DISPOSITIVO Reiniciar Reajustar a valores por defecto                                                                                                    | Mi PC<br>Mis sitios de red<br>Tipo: Todos los archivos (°.")<br>ADMINISTRACIÓN I                                                                                                    | Cambiar<br>DE LA CONFIGURACIÓN | Abrir<br>Cancelar | inir como predetermina | da                        | #                           |
|                                                                                                    | Copia de seguridad<br>Subir configuración:<br><u>MANTENIMIENTO D</u>                                                                                                    | de la configuración:           |                   | Examinar               | efecto                    |                             |
| © Copyright 2006-2008 Ubiquiti Networks                                                                                                    |                                                                                                    |                                |                   | © Copyright 2          | 006-2008 Ubiquiti Network | ≤ ¥                         |
|                                                                                                    | 🔗 Inicio 📄 🗁 Proyecto YURIMA 🕅 🕅 NA                                                                                                    | NOSTATION - M 6 UBNT S         | Sistema [N        | 🥡 Dibujo - Paint       | V Dibujo - Paint          | E5 🔇 🛃 🕲 🍇 💽 16:31          |